# **GUS Graduation Application: Student Instructions**

### Overview

Every degree or certificate-seeking UAMS student is required to submit a graduation application for the semester in which he/she intends to graduate. The graduation application serves as a notification to university and college administrators of your intent to graduate and will initiate the process of reviewing your record for the completion or anticipated completion of all degree requirements. Once you have submitted the graduation application, you will begin to receive important emails and information regarding graduation from you college and student services offices like the Office of Financial Aid, the Bursar's Office, and the Office of the University Registrar. You may also start receiving information regarding Commencement activities.

## Applying to Graduate Takes a Few Minutes at Most!

Your last semester can be stressful, but applying to graduate only takes a few moments to complete!

- 1. Submit your application
- 2. Provide your Post-Graduation contact information and "degree" or diploma name that you want to appear on your diploma
- 3. Complete the graduation survey

MORE ... Student Center

## Submitting the Application for Graduation

**Step 1:** Log into your GUS account (<u>https://gus.uams.edu</u>) with your UAMS user ID and password (the same as your UAMS email).

Once you have successfully logged in, you'll land on the general student portal page. From the main page, select the

|                                  | link from the r | right-hand menu. |
|----------------------------------|-----------------|------------------|
| My Academics                     | 0 -             |                  |
| E Academic Advising              |                 |                  |
| E Class Schedule                 |                 |                  |
| E Grades                         |                 |                  |
| Request Official Transcript      |                 |                  |
| View Unofficial Transcript       |                 |                  |
| Request EnrollmentVerification   |                 |                  |
| 📧 Transfer Credit                |                 |                  |
| MORE Student Center              |                 |                  |
| My Finances                      | 0 -             |                  |
| E Account Inquiry                |                 |                  |
| E Payment Profile                |                 |                  |
| Make A Payment                   |                 |                  |
| E Accept & Decline Awards        |                 |                  |
| E View Fin. Aid / Shopping Sheet |                 |                  |
| Student Health Information       | 0 0 -           |                  |
| Student History\Reports          |                 |                  |

Step 2: Next, use the drop down menu in the middle of the My Academics area and select Apply for Graduation.

| cademic Requirements                                     |     |                             |           |
|----------------------------------------------------------|-----|-----------------------------|-----------|
| Advising Notes<br>Apply for Graduation<br>Class Schedule |     |                             |           |
| History                                                  |     |                             |           |
| nrollment Verification                                   |     |                             |           |
| nrollment: Add                                           |     |                             |           |
| Enrollment: Edit                                         |     |                             |           |
| Enrollment: Swap                                         |     |                             |           |
| xam Schedule                                             | -   |                             |           |
| Grades                                                   | 0   | eadlines 😡 URI              |           |
| earning Management System                                |     |                             |           |
| ranscript: View Unofficial                               | nis | week's Schedule             |           |
| ransfer Credit: Modelling                                |     | Class                       | Schedule  |
| ransfer Credit: Report<br>Vhat-if Report                 | 6   | CSDM 5042-001<br>LEC (1137) | Room: TBA |
| ther academic                                            | B   | CSDM 5122-001<br>LEC (1138) | Room: TBA |
|                                                          | 1   | CSDM 5163-001<br>LEC (1131) | Room: TBA |
|                                                          | 8   | CSDM 5293-001<br>LEC (1139) | Room: TBA |
|                                                          |     | CEDM 5363-006               |           |

**Step 3:** The Apply for Graduation page should look like the example below. Click Apply for Graduation next to the degree in which you intend to graduate from. Note: If you are in a dual degree program, you will need to apply to graduate for both degree programs in order for both records to be reviewed. Check with your colleges' policies about whether you must graduate from both programs in the same semester.

| Search | Plan | Enroll | My Academics |
|--------|------|--------|--------------|
|--------|------|--------|--------------|

## **Apply for Graduation**

## Submit an Application for Graduation

Click on the Apply for Graduation link to proceed with your application. If the link is not visible you may not be eligible for graduation at this time. Please see your Academic Advisor for more information.

| Program: College of Health Prof GRAD                                       |                      |
|----------------------------------------------------------------------------|----------------------|
| UAMS   Graduate                                                            |                      |
| Degree: Master of Science<br>Specialization: Com Sciences and Disorders MS | Apply for Graduation |

Step 4: Provide your Post-Graduation Address and Phone Number by selecting the "Add/Update Post-Graduation Contact details". Note: This step is required before you can proceed to apply for graduation.

Apply for Graduation

## Select Graduation Term

You selected the academic program below to apply for graduation. If this is incorrect, return to the previous page and select a different academic program.

Select a valid term to apply for graduation by selecting a value from the drop-down. Only terms in which you are able to apply for graduation will be displayed.

Please see detailed instructions on how to complete the graduation application at https://registrar.uams.edu/graduation.

|   | Post-Graduation Contacts                                                                                                    |                                                                     |
|---|----------------------------------------------------------------------------------------------------|---------------------------------------------------------------------|
|   | Post-Graduation Address, Phone Number, Email Address and degree r<br>to applying for graduation. Please use the link below to add the informa-<br>able to proceed further without providing the contact details.                                                       | name are required prior<br>ttion. You will not be                   |
|   | The link will direct you to the Personal Information Section. You can na phone numbers, email address and names tabs to add/update the posi information. After you complete your updates, use the "Return to Apply the bottom of the page to proceed to the next step. | avigate to the address,<br>-graduation<br>r for Graduation" link at |
| < | Add/Update Post-Graduation Contact details                                                                                                    |                                                                     |
|   | Post-Graduation Address Post-Graduation Phone                                                                                                    | Degree Name                                                         |

Not Available

Not Available

Degree Name

Not Available

**Step 5:** Add your Post-Graduation Address by clicking the "Add a new address" button. The Post-Graduation Address is the address the University will use for all future communications and will be the address used to mail your diploma:

| Personal Information          | <u>C</u> redentials | Participation   |                    |                 |      |
|-------------------------------|---------------------|-----------------|--------------------|-----------------|------|
| Addresses   <u>N</u> ames   F | hone Numbers        | Email Addresses | Internet Addresses | Emergency Conta | acts |

#### Addresses

View, add, change or delete an address.

| Address Type | Address          |   |
|--------------|------------------|---|
| Home         | AR 72432         | Ø |
| Mail         | Searcy, AR 72143 | Ľ |
| Permanent    | Searcy, AR 72143 | Ø |

Add a new address

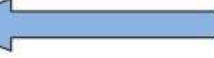

#### **Step 6:** Make sure to **c**heck the "Post Grad" Address Type checkbox before you save:

#### Add a new address

Verify your address information below and select the address type(s) associated with it on the right.

An asterisk (\*) to the right of a type indicates that another address is already associated with this type. If you choose this type, you will automatically override the previous address. Any type that is grayed out is for display only or is otherwise unavailable for association with an address.

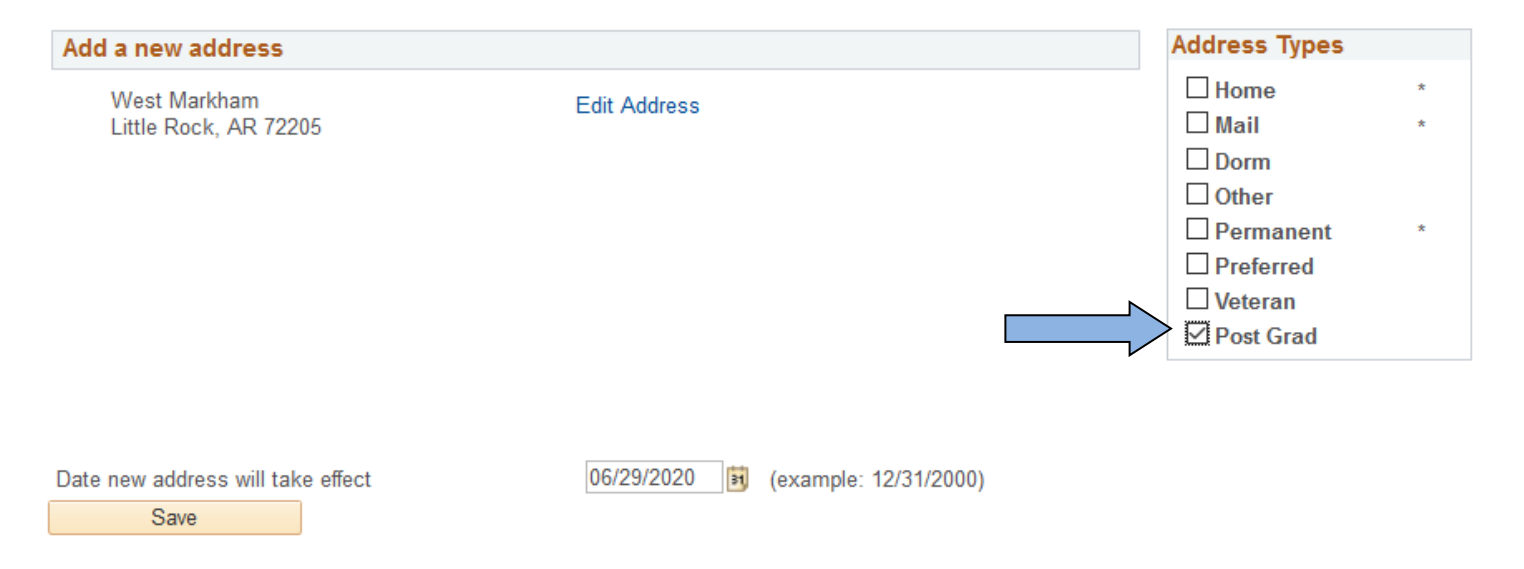

When you successfully saved the Post-Graduation Address, you will see the following message. Click OK to continue to the next step:

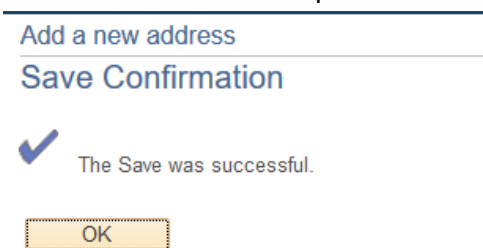

**Step 7:** Add the Degree Name by selecting the "Name" Tab on the top, and then select "Add a new name". This is the name that will be displayed on your diploma.

| Personal Information       | Credentials  | Participation   |                |
|----------------------------|--------------|-----------------|----------------|
| Addresses Names P          | hone Numbers | Email Addresses | Internet Addre |
| Names                      |              |                 |                |
| View, add, change or delet | e a name.    |                 |                |

Below is a list of your current names. Each name has a type associated with name's use.

**Step 8**: Select the Name Type "Degree" and enter all the other information.

| Names                                                                                                    |
|----------------------------------------------------------------------------------------------------|
| Add a new name                                                                                                    |
| Enter your name information below. Each name must have a type associated with it to indicate how you use that name. |
| Add a new name                                                                                                    |
| Name Type Degree                                                                                                    |
| Format Using English Change Format                                                                                  |
| Prefix v                                                                                                    |
| *First Name                                                                                                    |
| Middle Name                                                                                                    |
| *Last Name                                                                                                    |
| Suffix 🗸 🗸                                                                                                    |
| Date new name will take effect 02/02/2024 (example: 12/31/2000)                                                     |
| Save                                                                                                    |

When you successfully saved the Degree Name, you will see the following message. Click OK to continue to the next step.

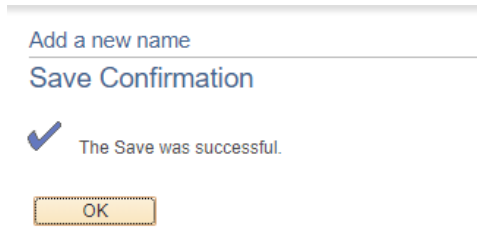

**Step 9:** Add the Post-Graduation Phone Number by selecting the "Phone Number" Tab on the top:

| Personal Information | Credentials   | Participation                         |   |
|----------------------|---------------|---------------------------------------|---|
| Addresses   Names    | Phone Numbers | DEmail Addresses   Internet Addresses | E |
| Phone Numbers        |               |                                       |   |

Enter your phone numbers below.

If multiple phone numbers are entered, specify your primary contact number

| *Phone Type        | *Telephone | Ext |
|--------------------|------------|-----|
| Mobile ~           | 501        |     |
| Home ~             | 501/       |     |
| Add a Phone Number |            |     |

**Step 10:** Add your Post-Graduation Phone Number by clicking the "Add a Phone Number" button, then select the "Post-Graduation" Phone Type and enter the Phone Number:

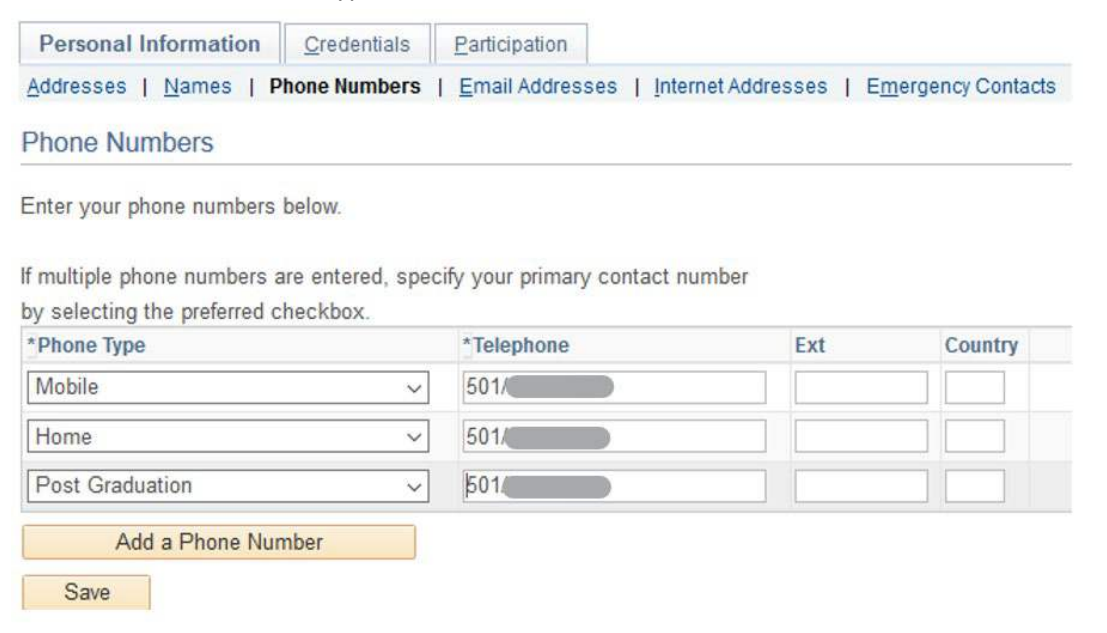

When you successfully saved the Post-Graduation Phone Number, you will see the following message. Click OK to continue to the next step:

| Pho | ne Numbers               |
|-----|--------------------------|
| Sav | e Confirmation           |
| ~   | The Save was successful. |
|     | OK                       |

**Step 11:** Use the "Return to Apply for Graduation" link at the bottom of the page to proceed to the next step:

| Personal Information  | <u>C</u> redentials | Participation   |                    |                    |
|-----------------------|---------------------|-----------------|--------------------|--------------------|
| Addresses   Names   P | hone Numbers        | Email Addresses | Internet Addresses | Emergency Contacts |
| Dhono Numboro         |                     |                 |                    |                    |

| Phone Nul | mpers |
|-----------|-------|
|-----------|-------|

Enter your phone numbers below.

If multiple phone numbers are entered, specify your primary contact number

by selecting the preferred checkbox.

| 501/ |      |      |
|------|------|------|
| 501/ |      |      |
|      |      |      |
| 501/ |      |      |
|      |      |      |
|      |      |      |
|      | 501. | 501/ |

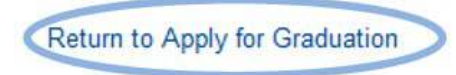

**Step 12:** Select the "Apply for Graduation" link to continue:

Search Plan Enroll My Academics

### Apply for Graduation

## Submit an Application for Graduation

Select the Apply for Graduation link to proceed with your application. If the link is not visible you may not be eligible for graduation at this time. Please see your Academic Advisor for more information.

| Program: College of Nursing GRAD                                             |                      |  |
|------------------------------------------------------------------------------|----------------------|--|
| UAMS   Graduate                                                              |                      |  |
| Degree: Master of Nursing Science<br>Specialization: Family Nurse Pract MNSc | Apply for Graduation |  |

**Step 13**: Select the term for which you are applying. If your term is not yet available, DO NOT select a term that is prior to your graduation term. If you accidentally apply to graduate for the wrong term, email <u>registrar@uams.edu</u> and we will remove your application for that term. Press Continue.

| Post-Graduation Contacts                                                                                                    |                                                                                                    |
|----------------------------------------------------------------------------------------------------|----------------------------------------------------------------------------------------------------|
| If you wish to update your post-gradua                                                                                                    | ation contact, please use the link below.                                                                                                    |
| The link will direct you to the Persona<br>phone numbers, and email address ta<br>you complete your updates, use the "<br>page to proceed to the next step. | I Information Section. You can navigate to the address,<br>abs to add/update the post-graduation information. After<br>Return to Apply for Graduation" link at the bottom of the |
| Add/Update Post-Graduation Contact                                                                                                    | details                                                                                                    |
| Post-Graduation Address                                                                                                    | Post-Graduation Phone                                                                                                    |
| West Markham Little Rock<br>AR 72205 USA                                                                                                    | 501/526-5600                                                                                                    |
| Program: College of Nursing G                                                                                                    | RAD                                                                                                    |
| UAMS   Graduate                                                                                                    |                                                                                                    |
| Degree: Master of Nursing Science<br>Specialization: Family Nurse Prac                                                                                      | et MNSc                                                                                                    |
| Expected Graduation Term                                                                                                    | n select term 🗸 🗾                                                                                                    |
|                                                                                                    |                                                                                                    |
| Select Different Program                                                                                                    | Continue                                                                                                    |
|                                                                                                    |                                                                                                    |

**Step 14:** Complete the Graduation Survey. Please note that all the questions on the survey are required. After you complete the survey, click "Continue":

Apply for Graduation

# Submit Graduation Survey

| Program: College of N                                               | ursing GRAD                                                              |
|---------------------------------------------------------------------|--------------------------------------------------------------------------|
| UAMS   Graduate                                                     |                                                                          |
| Degree: Master of Nursin<br>Specialization: Family<br>Expected Grad | y Science<br>Nurse Pract MNSc<br>uation Term Fall 2020                   |
| Degree/Diploma Name                                                 |                                                                          |
| First Name                                                          | Middle Name                                                              |
| Last Name                                                           |                                                                          |
| The "Degree/Diploma Na related publications.                        | me" above will be used to print your Diploma and shown in all graduation |
| UAMS Em                                                             | ail Address                                                              |
| Post-Graduation Em                                                  | ail Address                                                              |
| Note: Official graduation address.                                  | communications for current students will only be sent to your UAMS email |
| Will you attend GradF                                               | est? V                                                                   |
| Will you participate in                                             | your college convocation?                                                |

# Verify Graduation Data

| Program: College of Nursing GRAD                                                                                                    |                                                                                                    |
|----------------------------------------------------------------------------------------------------|----------------------------------------------------------------------------------------------------|
| UAMS   Graduate                                                                                                    |                                                                                                    |
| Degree: Master of Nursing Science<br>Specialization: Family Nurse Pract MNSc                                                                                                    |                                                                                                    |
| Expected Graduation Term Fall 2020                                                                                                    |                                                                                                    |
| Graduation Instructions                                                                                                    |                                                                                                    |
| Note: The availability and format of the 2021 UAMS Commen<br>convocation events have not been determined at this time. M<br>as they become available.                                                                                                    | cement and college<br>ore details will be provided                                                                                                    |
| The deadline to submit a graduation application and the grad<br>10/31/2020. The graduation application and graduation surve<br>for your academic record to be reviewed for graduation standa                                                                                                    | uation survey is<br>y are REQUIRED in order<br>ards.                                                                                                    |
| Diplomas: Diplomas are available approximately 6-8 weeks a<br>has been processed for Summer and Fall, and are usually av<br>following Commencement for Spring. Diplomas may be picke<br>Office of the University Registrar, located in CHP Building 2, l<br>picked up by July 1 will be mailed to the student's permanen<br>diploma indicates the student's degree and major field of stud<br>concentration or specialization. However, the concentration o<br>on the official transcript. The size of the diploma is 11" x 14". | fter the degree conferral<br>vailable the Thursday<br>ed up directly from the<br>Room 100. Diplomas not<br>t address on record. The<br>dy but not the<br>r specialization is indicated |
| Select Different Program Submit Applica                                                                                                    | ation                                                                                                    |

The following page will inform you that you have successfully completed the application. You can also use the "Download Graduation Survey application" to get a PDF copy of your responses to the Graduation Survey.

### Apply for Graduation

# Submit Confirmation

You have successfully applied for graduation.

Download Graduation Survey application

Select Different Term

**Step 16**: An email will be sent to your UAMS email as well as your Post-Graduation email to confirm that you have successfully submitted your graduation application.

## Questions?

For questions about the graduation application, degree audits, and general graduation timelines, contact the Office of the University Registrar by emailing <u>registrar@uams.edu</u> or calling 501-526-5600.

For questions about the graduation fee(s), contact the Office of the Bursar by calling 501-686-6128.

For questions about Commencement, please email commencement@uams.edu